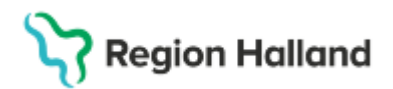

# Manual Cosmic - Boka tid via Planerade vårdåtgärder

#### Hitta i dokumentet

<u>Syfte</u> Inledning Instruktion Relaterade dokument Uppdaterat från föregående version

## Syfte

Syftet med denna instruktion är att beskriva hur tider kan bokas via Planerade vårdåtgärder i journalsystemet Cosmic.

## Inledning

Används för att söka fram sparade bokningsunderlag och därifrån boka in vårdkontakter. Observera bevakningsdatumet i aktuellt bokningsunderlag så att måldatum inte överskrids. Statistik för vårdgaranti hämtas från tidpunkten när bokningsunderlaget skapas fram till tidpunkten för den bokade tiden.

## Instruktion

Gå via menyval enligt nedan till fönstret Planerade vårdåtgärder.

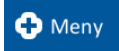

#### Meny→ Resursplanering→ Planerade vårdåtgärder

I listrutan väljer du **urvalstyp** (exempelvis vårdande enhet, vårdtjänst eller yrkesroll) och därefter **urval** (valmöjligheterna i denna listruta baseras på din valda urvalstyp).

Klicka på knappen Lägg till.

| Visa vy för:       O Vald patient       ● Alla patienter         Vårdåtgärder       Uteblivna vårdkontakter         Yrkesroll       ▼Sjuksköterska       Lägg till         Yrkesroll       Vårda         Vårdande enhet       Vuxenpsykiatrimottagningen Halms         Resurs       Rolf Wallin, Sjuksköterska         Vrkesroll       Sjuksköterska                                                                                                    |         | 😯 Planerade vårdåtgärder    |                                              |
|----------------------------------------------------------------------------------------------------|---------|-----------------------------|----------------------------------------------|
| /alstyp//alstyp//alsty |         | Visa vy för: O Vald patient | <ul> <li>Alla patienter</li> </ul>           |
| /alstyp//alstyp//alsty |         | Vårdåtgärder Uteblivna vår  | dkontakter                                   |
| Valstyp Värde<br>Vårdande enhet Vuxenpsykiatrimottagningen Halms<br>Resurs Rolf Wallin, Sjuksköterska                                                                                                    |         | Yrkesroll                   | Sjuksköterska 🔹 Lägg till 🛛 Ta bo            |
| Value Vårdande enhet Vuxenpsykiatrimottagningen Halms<br>Resurs Rolf Wallin, Sjuksköterska                                                                                                    | valstyp | Nama                        | Värda                                        |
| A Resurs Rolf Wallin, Sjuksköterska                                                                                                    |         | Vårdande enhet              | Varue<br>Vuxenpsykiatrimottagningen Halmstag |
| Vrkesroll Siuksköterska                                                                                                    | /al     | Resurs                      | Rolf Wallin, Sjuksköterska                   |
|                                                                                                    |         | Yrkesroll                   | Sjuksköterska                                |
|                                                                                                    |         |                             |                                              |

Du kan lägga till flera urvalstyper genom att välja i listrutan och klicka på Lägg till efter varje gång.

Sök

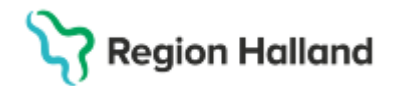

Gäller för: Region Halland

#### I mittenfältet kan du specificera mer.

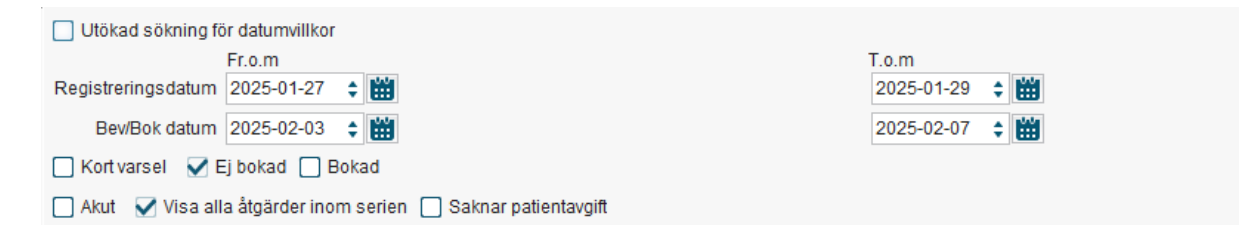

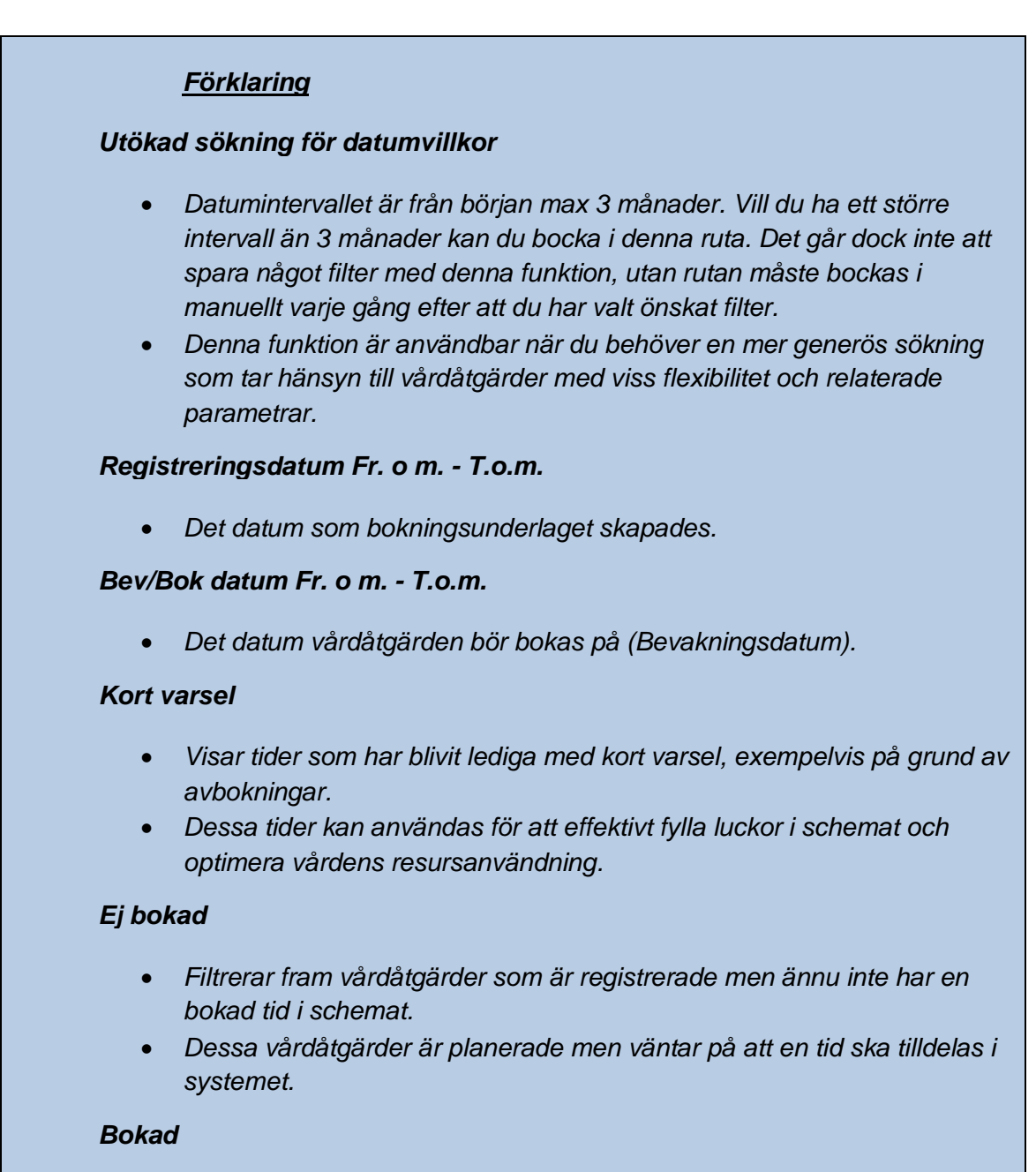

• Filtrerar fram vårdåtgärder som redan är bokade och har en schemalagd tid.

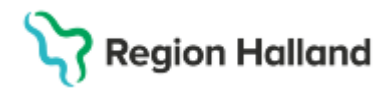

Detta används för att få en överblick över redan planerade besök eller åtgärder.

Akut

- Visar vårdåtgärder som markerats som akuta, oavsett om de är bokade eller inte.
- Detta är särskilt användbart för att prioritera åtgärder som kräver snabb hantering.

#### Visa alla åtgärder inom serien

- När rutan är markerad visas alla åtgärder inom serien listade i tabellen.
- Om rutan är avmarkerad kommer endast den vårdåtgärd i serien som står på tur att bokas att visas i sökresultatet.

#### Saknar patientavgift

- Visar vårdåtgärder där ingen patientavgift har registrerats eller kopplats till åtgärden.
- Detta kan vara relevant för att identifiera ärenden där betalning eller fakturering behöver följas upp.

Du kan också skapa ett personligt filter med dina föredragna urvalstyper, urval och angivelser ur mittenfältet. När filtret är sparat går det att återanvända utan att du måste upprepa hela urvalsproceduren.

För att skapa ett filter, gör alla val du önskar och klicka sedan på knappen **Spara som** *filter* till höger och namnge ditt filter i rutan **Nytt filter**. När du har tryckt OK återfinns det sedan i listrutan precis ovanför.

|                                   | Använd filter            |
|-----------------------------------|--------------------------|
| Nytt filter >                     | <                        |
| Namn:<br>Behandling sjuksköterska | <u>S</u> para som filter |
| <u>O</u> K <u>A</u> vbryt         | Ta bort filter           |

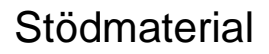

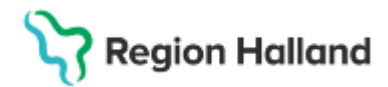

| Utökad sökning för datumvillkor                                                                                                    |
|----------------------------------------------------------------------------------------------------|
| Fr.o.m     T.o.m       Registreringsdatum     2025-01-27 \$       Bev/Bok datum     2025-02-03 \$       Mail     2025-02-07 \$       Kort varsel     ¥       Ej bokad     Bokad |
| Akut 🗌 Visa alla åtgärder inom serien 🗌 Saknar patientavgift                                                                                                    |
| Antal: 1 stycken                                                                                                    |
| Vårdtjänst    Kontakttyp   Bokningsinfo   Ombokning   Planerad åtg   Om- <del>/avbokni</del>   Vårdande en   Ansvarig vård    Kategori 1    Katego                              |
| smic, Besök/behandli, Mottagningsbes Rolf Wallin, Sju                                                                                                    |
| n du vill boka:                                                                                                    |
|                                                                                                    |

Klicka på knappen Tidbok (längst ner till höger i bild)

|                            |                     | $\sim$ |                       |          |       |
|----------------------------|---------------------|--------|-----------------------|----------|-------|
| Vi <u>s</u> a resursåtgång | Beläg <u>gn</u> ing | Tidbok | Kallelseb <u>r</u> ev | Skriv ut | Stäng |
|                            |                     |        |                       |          |       |

Tidboken öppnas, bokningsunderlaget följer med och syns till höger.

Alternativ 1 - För att hitta en ledig tid via sökfunktionen:

| <u>Förklaring</u>                                                                                                    |     |
|----------------------------------------------------------------------------------------------------|-----|
| Sök endast angiven resurs                                                                                                    |     |
| <ul> <li>Om ikryssad: söker endast efter tider hos personen som är angi<br/>som "Ansvarig vårdpersonal" i bokningsunderlaget.</li> </ul> | ven |

Klicka på Sök.

Notera att sökintervallet varierar. Ibland behöver du därför klicka på Sök bakåt eller Sök framåt ett par gånger. Mellan knapparna syns från vilket datumsökningen har gjorts.

| Personnummer   | Namn   | Bevakningsdatum | Vårdtjänst | Besökstyp |
|----------------|--------|-----------------|------------|-----------|
| 19 760306-2386 | Hedvig | . 2025-02-05    | Besök beh  | Återbesök |
|                |        |                 |            |           |
|                |        |                 |            |           |
|                |        |                 |            |           |
|                |        |                 |            |           |
|                |        |                 |            |           |
|                |        |                 |            |           |
|                |        |                 |            |           |
|                |        |                 |            |           |
|                |        |                 |            |           |
|                |        |                 |            |           |
|                |        |                 |            |           |
|                |        |                 |            |           |
|                |        |                 |            |           |
|                |        |                 |            |           |
|                |        |                 |            |           |

Cosmic manual: Manual Cosmic - Boka tid via planerade vårdåtgärder RH-16786 Huvudförfattare: Scheutz VIona Cecilia PSH

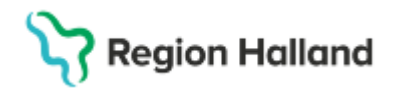

Markera en föreslagen tid (vald tid gulmarkeras) och klicka på Boka markerad.

| L • • • ▼                    |          |       |                       |            |                 |  |
|------------------------------|----------|-------|-----------------------|------------|-----------------|--|
| Forestagr                    | la lider |       |                       |            |                 |  |
| Datum                        | Start    | Slut  | Ansvarig vårdpersonal | Vårdtjänst | Vårdande enh    |  |
| 2025-02                      | 08:00    | 08:30 | Wallin, Rolf          | Akut besök | Vuxenpsykiatrir |  |
| 2025-02                      | 08:30    | 09:00 | Wallin, Rolf          | Akut besök | Vuxenpsykiatrir |  |
| 2025-02                      | 09:00    | 09:30 | Wallin, Rolf          | Akut besök | Vuxenpsykiatrir |  |
| 2025-02                      | 09:30    | 10:00 | Wallin, Rolf          | Akut besök | Vuxenpsykiatrir |  |
| 2025-02                      | 10:00    | 10:30 | Wallin, Rolf          | Akut besök | Vuxenpsykiatrir |  |
| 2025-02                      | 10:30    | 11:00 | Wallin, Rolf          | Akut besök | Vuxenpsykiatrir |  |
| 2025-02                      | 11:00    | 11:30 | Wallin, Rolf          | Akut besök | Vuxenpsykiatrir |  |
| 2025-02                      | 11:30    | 12:00 | Wallin, Rolf          | Akut besök | Vuxenpsykiatrir |  |
| 2025-02                      | 12:00    | 12:30 | Wallin, Rolf          | Akut besök | Vuxenpsykiatrir |  |
| 2025-02                      | 12:30    | 13:00 | Wallin, Rolf          | Akut besök | Vuxenpsykiatrir |  |
| 2025-02                      | 13:00    | 13:30 | Wallin, Rolf          | Akut besök | Vuxenpsykiatrir |  |
| 2025-02                      | 13:30    | 14:00 | Wallin, Rolf          | Akut besök | Vuxenpsykiatrir |  |
|                              |          |       |                       |            |                 |  |
|                              |          |       |                       |            |                 |  |
|                              |          |       |                       |            |                 |  |
| •                            |          |       |                       |            |                 |  |
| Preliminärboka Boka markerad |          |       |                       |            |                 |  |
|                              |          |       |                       |            |                 |  |

Alternativ 2 - För att leta fram en tid manuellt:

Välj en resurs eller resursgrupp i listrutan ovanför.

Högerklicka på en ledig tid i tidboken och välj **Boka**. Efter bokning ses tiden som på bild i tidboken.

| СПарок                                               |                                             |                                      |                                          |  |
|------------------------------------------------------|---------------------------------------------|--------------------------------------|------------------------------------------|--|
| 2025-02-05 🛟 🗰 🎮 🐺 🗬<br>onsdag v6<br>Vuxenpsykiatrim | 7 41 Idag 14 74 1 5<br>ottagningen Halmstad | 7 31 Q Q                             | Wallin, Sjuksköterska                    |  |
| on 250205 Rolf Wallin, Sjuksl                        | köterska                                    | to 250206 Rolf Wallin, Sjuksköterska |                                          |  |
| 07:00                                                |                                             |                                      |                                          |  |
| 08:00                                                |                                             | 19 760306-2386 H                     | edvig Cosmic Olofsson - Besök behandling |  |

Stäng tidboken (längst ner till höger i bild).

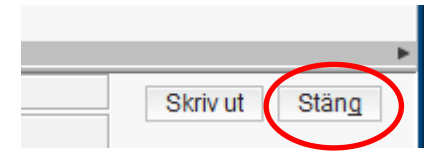

Skriv ut kallelsebrev genom att högerklicka på bokningen i tidboken och välj *Skriv ut kallelsebrev*.

## **Relaterade dokument**

Rutinutkast: [Utkast] Rutin Bokning i Cosmic.docx

Cosmic manual: Manual Cosmic - Boka tid via planerade vårdåtgärder RH-16786 Huvudförfattare: Scheutz Vlona Cecilia PSH

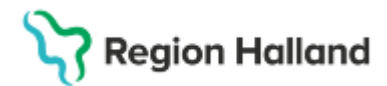

## Uppdaterat från föregående version

Ny manual.